## Присоединение Marlight к домашней WiFi

Точка доступа Marlight предлагает собственную WiFi сеть, но подключившись к ней, вы теряете возможность выхода в интернет. Для настройки сквозного подключения потребуется выполнить несколько настроек:

1. Подключитесь с компьютера к WiFi сети лампы.

2. Введите адрес, указанный на точке доступа Marlight (там же логин и пароль).

3. В пункте Wireless Settings Work выбрать Type -> Sta.

4. Вбейте точное имя вашей сети и пароль к ней (выбор типа шифрования может быть недоступен – это не страшно).

5. Сохраните изменения.

6. В Network Setting уберите галочку DHCP Enable.

7. Вбейте адрес лампы 192.168.1.101 (последняя группа чисел может быть любой в диапазоне от 2 до 255). Обратите внимание, что IP-адрес 192.168.1 должен быть в том же диапазоне что и ваш домашний роутер (если у вас 192.168.0 – вбивайте его).

8. Маска: 255.255.255.0

9. Gateway: 192.168.1.1 – другими словами, адрес вашего ДОМАШНЕГО РОУТЕРА.

10. DNS: (к примеру – 8.8.8.8). Смотреть в настройках роутера – у каждого оператора свой DNS.

11. ОБЯЗАТЕЛЬНО сохраните выполненные настройки и перейдите во вкладку System.

12. Перегрузите Marlight точку доступа из меню браузера.

13. Дождитесь пока загорится синий индикатор Link на точке доступа.

14. Смело подключайтесь к домашней сети, радуйтесь интернету и возможности управлять Marlight.